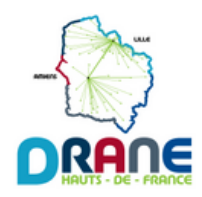

## Activer son accès à ÉLÉA

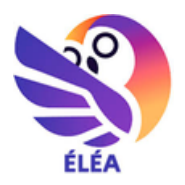

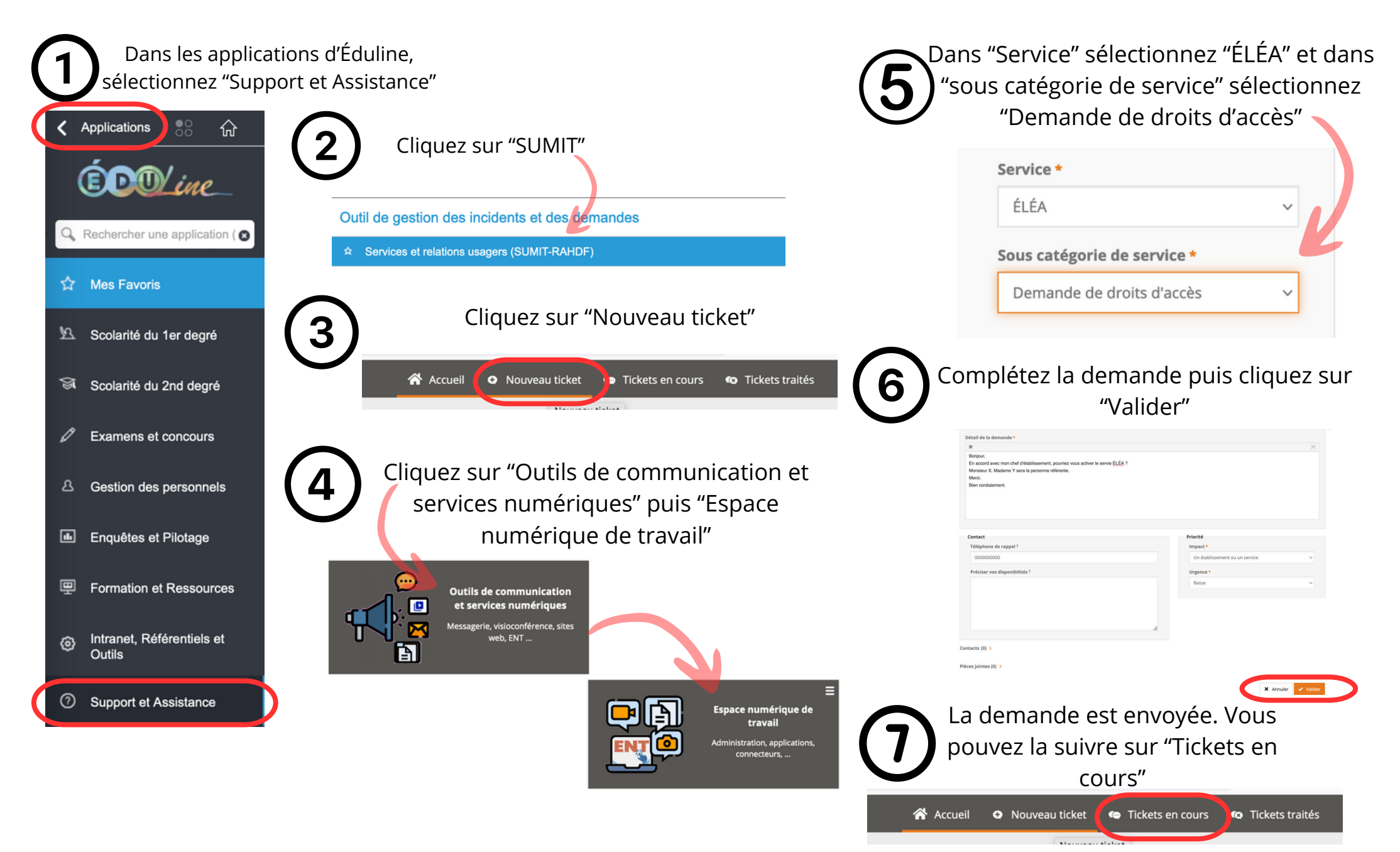